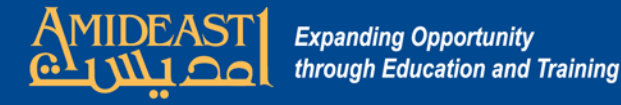

# Instructions for Logging on to the AMIDEAST Online LMS

Follow the steps carefully and ask for help if you are not sure about something.

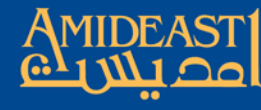

Expanding Opportunity through Education and Training

Web Stuff

# To begin, open your browser and go to https://amideastonline.org

- 🗆 ×

Θ

0 2

Amideastonline Home

CA

A Amideast Online

险 Amideast Online

My Favorites My Images and Photo

https://amideastonline.org

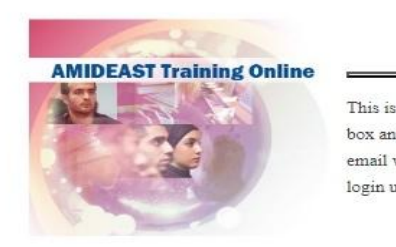

| Courses                                                |  |
|--------------------------------------------------------|--|
| AEO offers blended and virtual online English courses. |  |
| Click to enter                                         |  |

# **English Proficiency Test**

Would you like to take a test to know your level of English?

Enter your username and password. If this is your first time, your username is the first part of your email address before the "@" sign <u>and</u> in lowercase. The password is pass1234.

If you logged on before, then use your previous username and password. If you forgot your username, you can enter your full email address. If you forgot your password, click "Lost password" in the login box and follow the instructions for setting a new one.

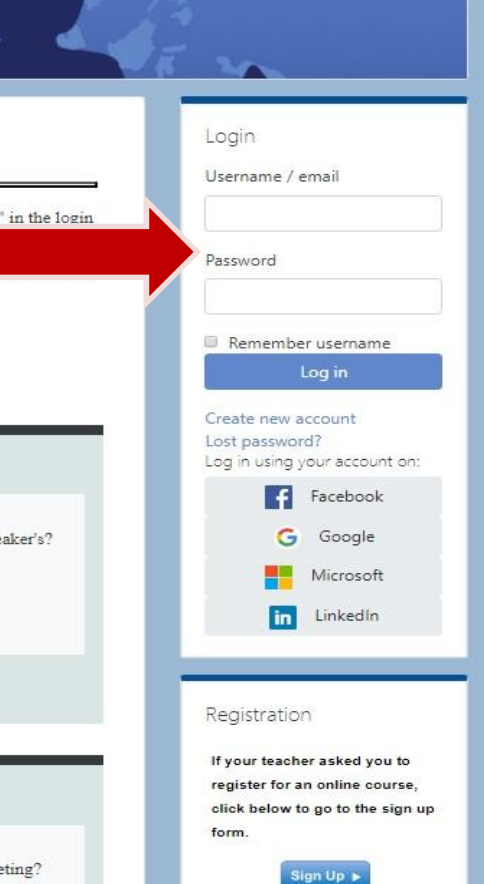

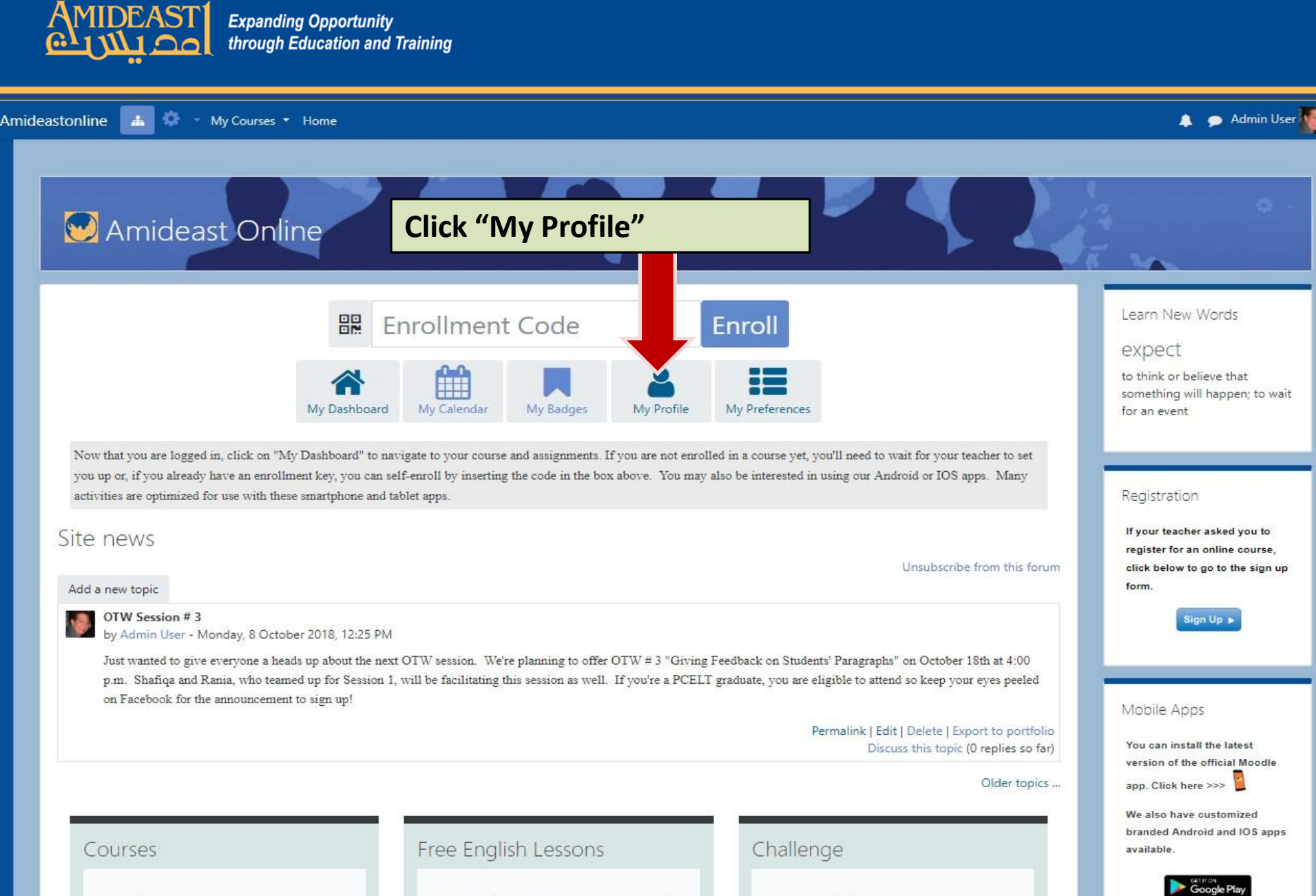

| AEO offers | blended | and | virtual | online | English |
|------------|---------|-----|---------|--------|---------|
| courses.   |         |     |         |        |         |

All levels of the vocabulary section are ready so try them first! Is your English better than a native speaker's?

Download on the

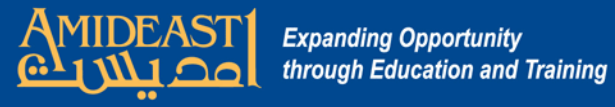

Am

| leastonline 👍 My Courses 🕶 Home                                    |                      |                                                                                                    | 🌲 🍺 Admin User                            |
|--------------------------------------------------------------------|----------------------|----------------------------------------------------------------------------------------------------|-------------------------------------------|
| Admin User                                                         | Next click "Edit pro | ofile"                                                                                                    | Reset page to default Customise this page |
| User details                                                       |                      | Miscellaneous                                                                                                    |                                           |
| Email address<br>dheuring@amideast.org<br>Country<br>United States | Edit profile         | Blog entries<br>Notes<br>My certificates<br>Forum posts<br>Forum discussions                                                       |                                           |
| <b>City/town</b><br>Washington DC                                  |                      |                                                                                                    |                                           |
| Badges<br>Badges from Amideast Online:                             |                      | REPORTS<br>Today's logs<br>All logs<br>My feedback<br>Outline report<br>Complete report<br>Statistics<br>Browser sessions<br>Grade |                                           |
| Course details                                                     |                      | Login activity<br><b>First access to site</b><br>Thursday, 19 July 2012, 2:06 PM, (6 years 119 days                                |                                           |

AMIDEAST Online English Placement Test - Alex AMIDEAST Online English Placement Test - Cairo AMIDEAST Online English Placement Test - Casablanca AMIDEAST Online English Placement Test - Gaza

Last access to site Thursday, 15 November 2018, 9:26 AM (1 sec)

Last IP address

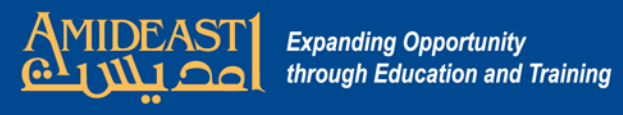

| Amid | eastonline 📥 My Courses 🕶 Home  |            |                                                     |                             | 🌲 🍺 Admin Use |
|------|---------------------------------|------------|-----------------------------------------------------|-----------------------------|---------------|
|      | Home Dashboard Preferences      | s 💙 User a | account Edit profile                                |                             | r yn          |
|      | Edit profile                    |            |                                                     |                             |               |
|      | <ul> <li>General</li> </ul>     |            |                                                     |                             | Expand all    |
|      | Username                        | 0          | my username                                         |                             |               |
|      | Choose an authentication method | 0          | Manual accounts                                     |                             | 1             |
|      |                                 |            | Suspended account                                   | If your password is the     |               |
|      |                                 |            | The password must have at least 5 characters, at le | generic one (pass1234),     |               |
|      | New password                    | 0          | Click to enter text 🖋 👁                             | please change it here.      |               |
|      |                                 |            | Force password change Ø                             | Prese c                     |               |
|      | First name                      | 0          | First Name                                          | You can also chango your    |               |
|      | Surname                         | 0          | tLasr name                                          | fou can also change your    |               |
|      | Email address                   | 0          | me@my.com                                           | username                    |               |
|      | Email display                   | 0          | Allow everyone to see my email address              | · · · ·                     |               |
|      | City/town                       |            | Warbington DC                                       | Check that your name,       |               |
|      | Select a country                |            | Washington DC                                       | email, the city and country |               |
|      | Select a country                |            | United States                                       | are all correct.            |               |
|      | Timezone                        |            | Server timezone (Asia/Beirut) 🗢                     |                             |               |
|      | Description                     | 0          |                                                     | Next, scroll down to the    |               |
|      |                                 |            |                                                     | hottom of the page          |               |
|      |                                 |            |                                                     |                             |               |

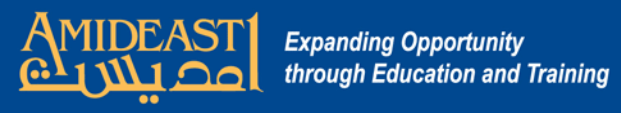

| New picture            | 0 |                                                                  | Maximum size for new files: Unlimited, maximum attachme |
|------------------------|---|------------------------------------------------------------------|---------------------------------------------------------|
|                        |   | 0                                                                | III 🔳                                                   |
|                        |   | Files                                                            |                                                         |
|                        |   | You can drag and drop files here to ad                           | d them.                                                 |
|                        |   | Accepted file types:                                             |                                                         |
|                        |   | Image files used on the web .gif .jpe .jpeg .jpg .png .svg .svgz |                                                         |
| Picture description    |   |                                                                  |                                                         |
|                        |   |                                                                  |                                                         |
| Additional names       |   |                                                                  |                                                         |
| Interests              |   |                                                                  |                                                         |
| Optional               |   |                                                                  |                                                         |
| Additional Information |   | Click "Additiona                                                 | al Information".                                        |
| Mobile Phone           |   | It will open a st                                                | nallwindow                                              |
| Dhone # 2              |   |                                                                  |                                                         |
| indice 2               |   | with boxes.                                                      |                                                         |
| Company                |   |                                                                  |                                                         |
| Client ID              |   | Enter your mot                                                   | vile number and                                         |
| Des Clears ID          |   |                                                                  |                                                         |
| Proclass ID            |   | your ProClass n                                                  | umber if they                                           |
| Cairo Section          |   | are missing.                                                     |                                                         |
| Lebanon Section        |   |                                                                  |                                                         |
|                        |   |                                                                  |                                                         |

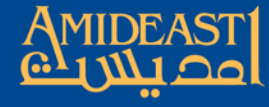

Amideastonline L V My Courses \* Home Admin User

Edit profile

#### User details

Email address dheuring@amideast.org

Country United States

City/town Washington DC

Badges Badges from Amideast Online:

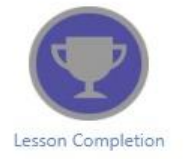

#### Course details

#### **Course profiles**

AMIDEAST Online English Placement Test - Alex AMIDEAST Online English Placement Test - Cairo AMIDEAST Online English Placement Test - Casablanca

### Miscellaneous

Blog entries Notes My certificates Forum posts Forum discussions

## Reports Today's logs All logs My feedback Outline report Complete report Statistics Browser sessions

Grades overview

Grade

#### Login activity

First access to site Thursday, 19 July 2012, 2:06 PM (6 years 119 days)

Last access to site Thursday, 15 November 2018, 9:45 AM (2 secs)

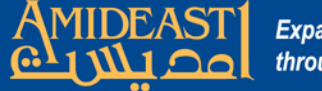

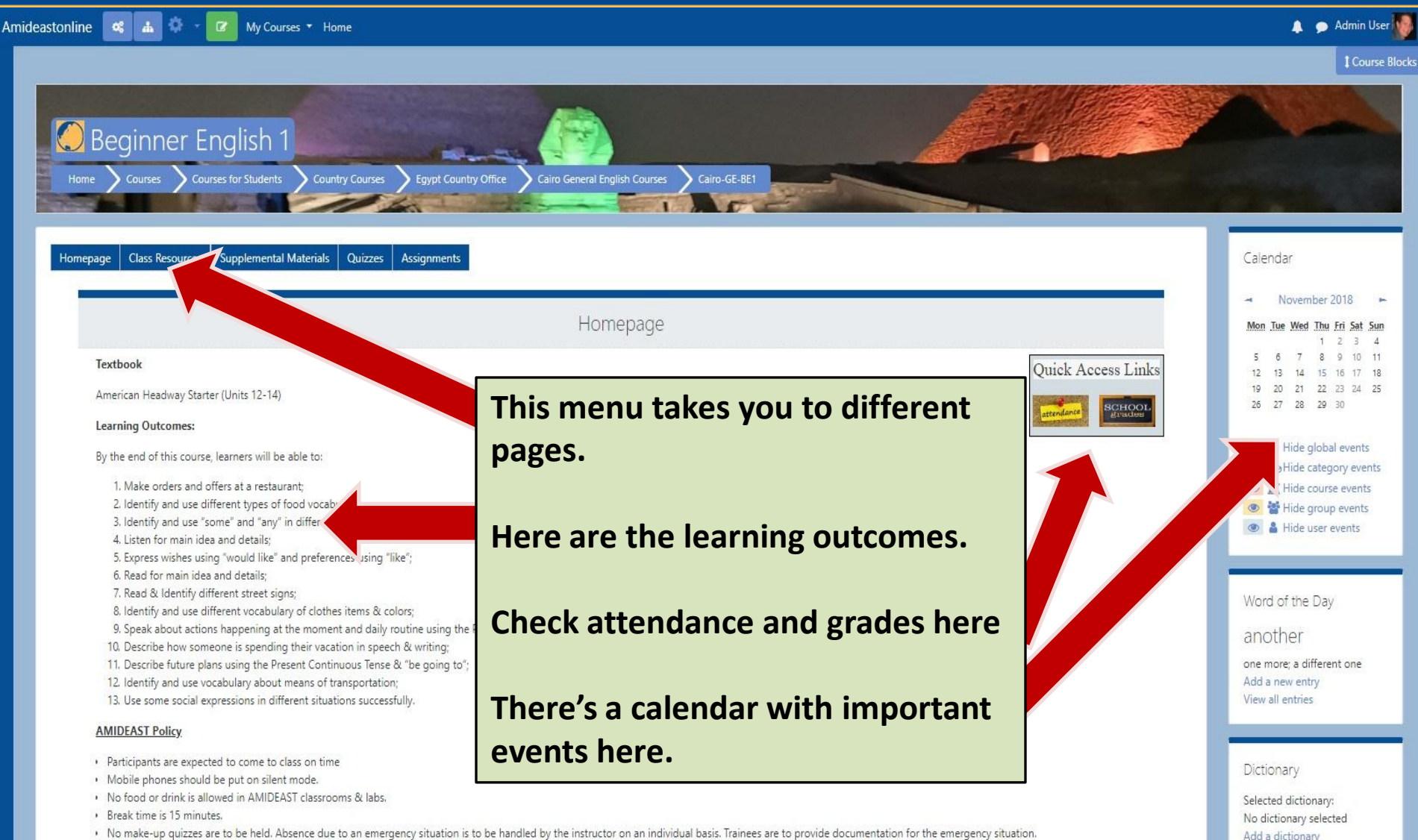

User guide

- No make-up guizzes are to be held. Absence due to an emergency situation is to be handled by the instructor on an individual basis. Trainees are to provide documentation for the emergency situation.
- · Passing grade is 70%. Course evaluations are done on the 5<sup>th</sup> session.
- · Participants are encouraged to cooperate with each other and show respect and courtesy towards the instructor & other participants.